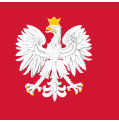

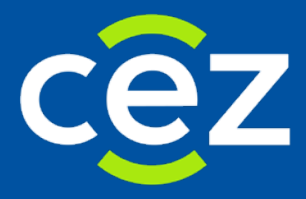

# Podręcznik użytkownika Systemu Monitorowania Kształcenia Pracowników Medycznych (SMK)

# Wnioski o egzamin specjalizacyjny PES

Rola: – Lekarz – Lekarz Dentysta

Centrum e-Zdrowia | Warszawa 15.02.2018 | Wersja v.01

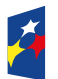

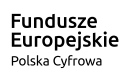

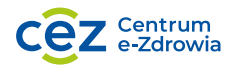

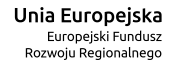

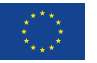

# Spis treści

| 1. | LOG          | OWANIE DO SYSTEMU                                                    | 3      |
|----|--------------|----------------------------------------------------------------------|--------|
|    | 1.1.         | Logowanie do aplikacji                                               | 3      |
| 2. | POD          | GLĄD WNIOSKÓW O EGZAMIN SPECJALIZACYJNY                              | 4      |
|    | 2.1.         | PROCES PODGLĄDU WNIOSKÓW O EGZAMIN SPECJALIZACYJNY                   | 4      |
| 3. | 2.2.<br>ZŁOŻ | ŻENIE WNIOSKU NA LISCIE                                              | 4<br>9 |
|    | 3.1.         | Proces składania wniosku o egzamin specjalizacyjny                   | 9      |
|    | 3.2.         | ZŁOŻENIE WNIOSKU O EGZAMIN SPECJALIZACYJNY                           | 9      |
| 4. | ZŁOŻ         | ŻENIE WNIOSKU O POTWIERDZENIE SZKOLENIA SPECJALIZACYJNEGO            | 17     |
|    | 4.1.         | PROCES SKŁADANIA WNIOSKU O POTWIERDZENIE SZKOLENIA SPECJALIZACYJNEGO | 17     |
|    | 4.2.         | ZŁOŻENIE WNIOSKU O POTWIERDZENIE SZKOLENIA SPECJALIZACYJNEGO         | 17     |
| 5. | POP          | RAWA ZWRÓCONEGO PRZEZ CEM WNIOSKU O EGZAMIN SPECJALIZACYJNY          | 23     |
|    | 5.1.         | PROCES POPRAWY ZWRÓCONEGO WNIOSKU O EGZAMIN SPECJALIZACYJNY          | 23     |
|    | 5.2.         | POPRAWA ZWRÓCONEGO WNIOSKU O EGZAMIN SPECJALIZACYJNY                 | 23     |

### 1. Logowanie do systemu

#### 1.1. Logowanie do aplikacji

Zalogowanie się do aplikacji SMK jest możliwe po uruchomieniu przeglądarki internetowej i wpisaniu w pasku adresu <u>https://smk.ezdrowie.gov.pl</u>.

Po poprawnym zalogowaniu się do systemu, użytkownik zostanie poproszony o wybór roli w jakiej chce występować w systemie, a w przypadku nieposiadania żadnych uprawnień do ról, użytkownik zostanie przeniesiony na stronę startową w "Roli Zerowej". Aby móc Obsługiwać PES użytkownik powinien zalogować się do systemu w odpowiedniej roli "Lekarz", "Lekarz dentysta".

Wnioskowanie o rolę "Lekarz", "Lekarz dentysta", zostało opisane w podręczniku użytkownika.

## 2. Podgląd wniosków o egzamin specjalizacyjny

#### 2.1. Proces podglądu wniosków o egzamin specjalizacyjny

Lekarz/Lekarz dentysta ma możliwość wglądu w zapisane i wysłane wnioski o egzamin specjalizacyjny.

Jeśli lekarz składa wniosek o egzamin specjalizacyjny **po raz kolejny** na tę samą dziedzinę co wcześniejsze zgłoszenia na egzamin, to CEM otrzymuje wniosek w statusie **"Złożony"**.

Jeśli lekarz składa wniosek o egzamin specjalizacyjny **po raz pierwszy** na daną dziedzinę to CEM, otrzymuje wniosek w statusie **"Dopuszczony – opłacony"**.

Wniosek o egzamin specjalizacyjny może mieć także inne statusy, w zależności od etapu na jakim się znajduje.

W celu wglądu we wnioski o egzamin specjalizacyjny, należy postąpić zgodnie z następującymi krokami:

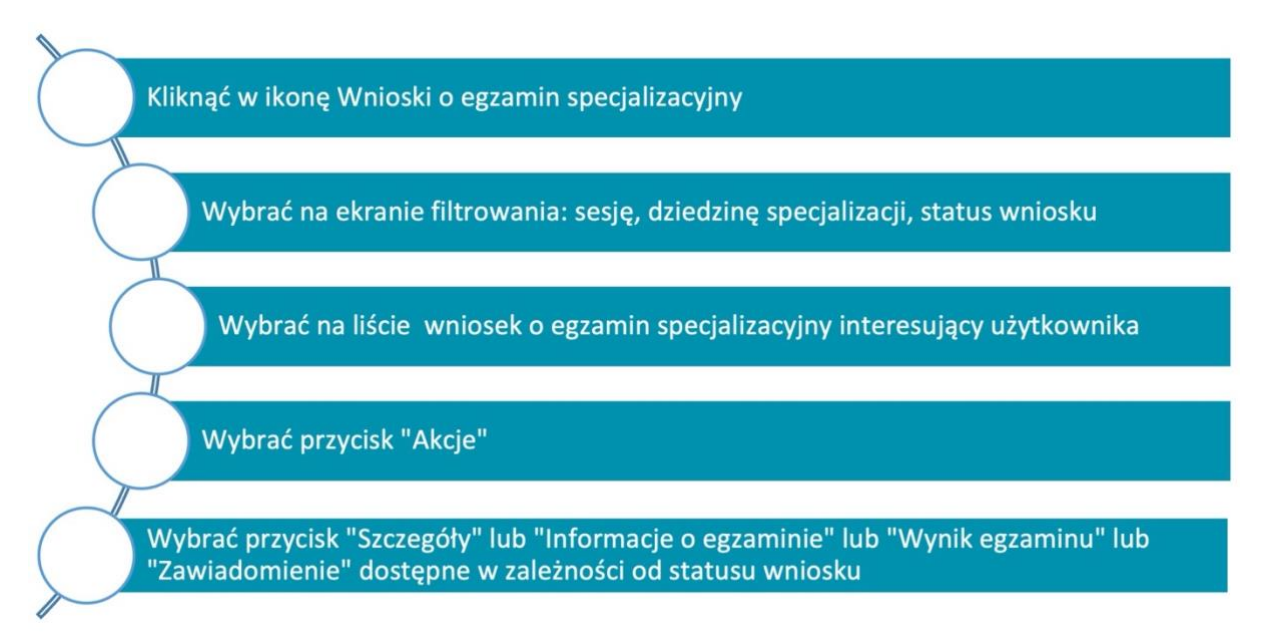

Rysunek 1 Proces podglądu wniosków o egzamin specjalizacyjny dla użytkownika

#### 2.2. Wybór wniosku na liście

W celu przeglądu wniosków przez użytkownika należy w Menu Głównym kliknąć ikonę Wnioski o egzamin specjalizacyjny.

Akcja przenosi użytkownika na ekran listy wyboru wniosków i filtrowania.

Należy wybrać wniosek na egzamin specjalizacyjny w statusie interesującym Lekarza/Lekarza dentystę.

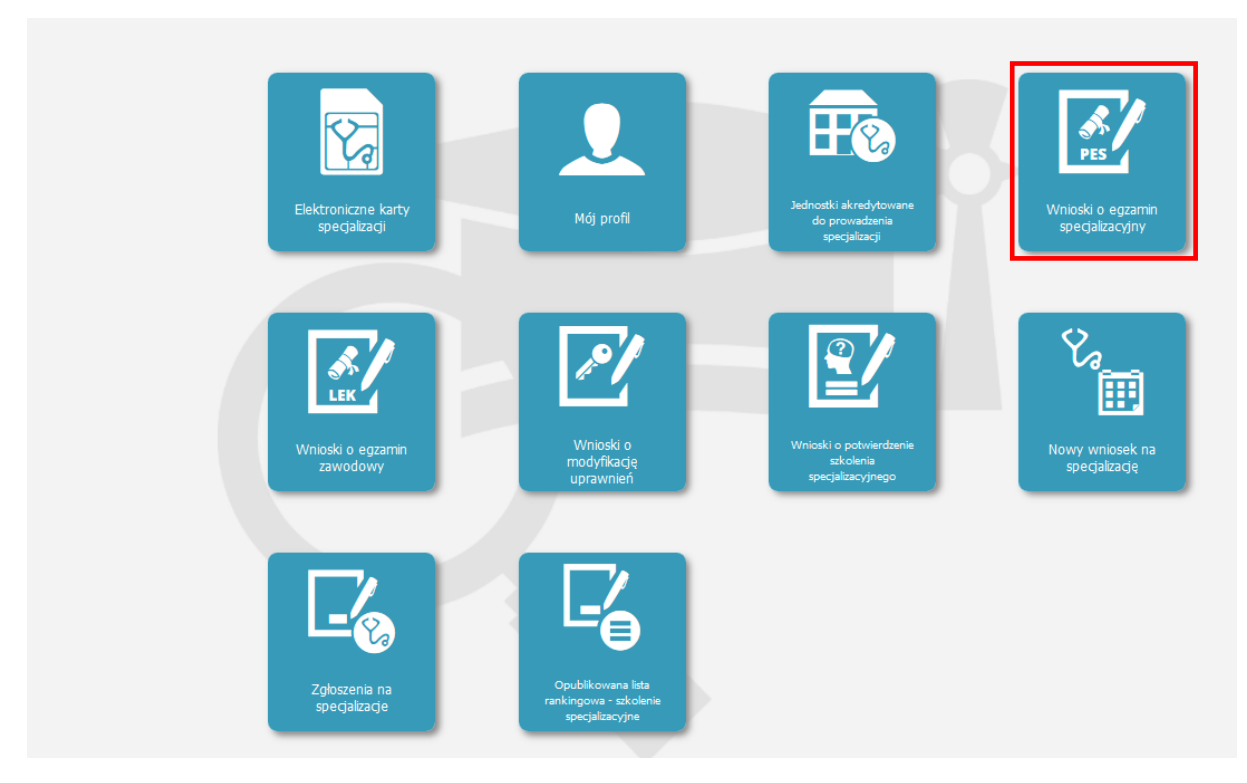

Rysunek 2 Wybór ikony Wnioski o egzamin specjalizacyjny (PES)

| Sesja                                                                       | Dziedzina<br>specjalizacji                                                                                                    | lmię              | N                       | zwisko                                         |                  | Pesel                   | Data<br>złożenia                                                                                     | Status                                                                                                    | Data<br>utworzenia                                   | Oplata        | Czy<br>opłacony?                       | Zawiadomienie     | Akcje       |
|-----------------------------------------------------------------------------|----------------------------------------------------------------------------------------------------|-------------------|-------------------------|------------------------------------------------|------------------|-------------------------|----------------------------------------------------------------------------------------------------|----------------------------------------------------------------------------------------------------|------------------------------------------------------|---------------|----------------------------------------|-------------------|-------------|
| JESIEN<br>2018                                                              | Alergologia                                                                                                    | Jan               | K                       | ki1                                            | 5                | 7                       | 2018-02-08<br>14:12:01                                                                               | Dopuszczony –<br>wniosek w CEM                                                                                                    | 2018-02-08                                           |               | Opłacony                               | NIE               | $\odot$     |
| JESIEN<br>2018                                                              | Radiologia i<br>diagnostyka<br>obrazowa                                                                                                    | Jan               | Kc                      | ki1                                            | 5                | 7                       | 2018-02-08<br>14:35:13                                                                               | Archiwum -<br>zarchiwizowana<br>kopia<br>dokumentu<br>zwróconego do<br>uzupełnienia                                                                                          | 2018-02-08                                           |               | Brak<br>wpłaty                         | NIE               | $\odot$     |
| JESIEN<br>2018                                                              | Radiologia i<br>diagnostyka<br>obrazowa                                                                                                    | Jan               | Kc                      | ki1                                            | 5                | 7                       | 2018-02-08<br>15:08:59                                                                               | Usunięty                                                                                                    | 2018-02-08                                           |               | Brak<br>wpłaty                         | NIE               | $\odot$     |
|                                                                             | Radiologia i                                                                                                    | lan.              |                         |                                                | 1.2              | -                       | 2010 02 00                                                                                           |                                                                                                    | 2019 02 09                                           | <b>E</b> 00.0 | Opłacopy                               | TAK               | ~           |
| JESIEN<br>2018                                                              | diagnostyka<br>obrazowa                                                                                                    | Jan               | ĸ                       | ki1                                            | 5                | /                       | 15:27:40                                                                                             | Egzamin<br>przeprowadzony                                                                                                    | 2018-02-08                                           | 0.0           | oplacony                               | IAK               | $\otimes$   |
| JESIEN<br>2018<br>Szc                                                       | diagnostyka<br>obrazowa<br>zegóły In                                                                                                    | Jan<br>Iformac    | к<br>је о е             | gzaminie                                       | 5                | v<br>Wynik eg           | 15:27:40                                                                                             | Egzamin<br>przeprowadzony<br>Zawiadomienie                                                                                                    | 2010-02-08                                           |               | opiacony                               |                   | ${igen}$    |
| JESIEN<br>2018<br>Szc<br>JESIEN<br>2018                                     | cegóły In<br>Radiologia i<br>diagnostyka<br>obrazowa                                                                                                    | Jan<br>Jan        | je o e<br>Kı            | gzamini<br>ki1                                 | 5                | Wynik eg                | 2018-02-08<br>15:27:40<br>2018-02-09<br>14:33:38                                                     | Egzamin<br>przeprowadzony<br>Zawiadomienie<br>Archiwum -<br>zarchiwizowana<br>kopia<br>dokumentu<br>zwróconego do<br>uzupełnienia                                            | 2018-02-09                                           | _10.0         | Brak<br>wpłaty                         | NIE               | 0           |
| JESIEN<br>2018<br>Szc<br>JESIEN<br>2018<br>JESIEN<br>2018                   | Radiologia i<br>diagnostyka<br>obrazowa<br>Radiologia i<br>diagnostyka<br>obrazowa                                                                                       | Jan<br>Jan<br>Jan | к<br><b>је о е</b><br>К | ki1<br>egzaminie<br>ki1<br>ki1                 | 5<br>5<br>5      | Wynik eg<br>7<br>7      | 2018-02-09<br>15:27:40<br>2018-02-09<br>14:33:38<br>2018-02-09<br>16:12:05                           | Egzamin<br>przeprowadzony<br>Zawiadomienie<br>Archiwizowana<br>kopia<br>dokumentu<br>zwróconego do<br>uzupełnienia<br>Egzamin<br>przeprowadzony                              | 2018-02-09                                           | 10.0          | Brak<br>wpłaty<br>Opłacony             | NIE               | 0           |
| JESIEN<br>2018<br>Szc<br>JESIEN<br>2018<br>JESIEN<br>2018<br>JESIEN<br>2018 | Radiologia i<br>diagnostyka<br>obrazowa<br>Radiologia i<br>diagnostyka<br>obrazowa<br>Radiologia i<br>diagnostyka<br>obrazowa<br>Radiologia i<br>diagnostyka<br>obrazowa | Jan<br>Jan<br>Jan | K<br>je o e<br>K<br>K   | kı1<br>s <b>gzamini</b> c<br>kı1<br>kı1<br>kı1 | 5<br>5<br>5<br>5 | Wynik eg<br>7<br>7<br>7 | 2018-02-08<br>15:27:40<br>2018-02-09<br>14:33:38<br>2018-02-09<br>16:12:05<br>2018-02-14<br>11:34:21 | Egzamin<br>przeprowadzony<br>Zawiadomienie<br>Archiwizowana<br>kopia<br>dokumentu<br>zwróconego do<br>uzupełnienia<br>Egzamin<br>przeprowadzony<br>Egzamin<br>przeprowadzony | 2018-02-09<br>2018-02-09<br>2018-02-09<br>2018-02-14 | )0.0<br>)0.0  | Brak<br>wpłaty<br>Opłacony<br>Opłacony | NIE<br>TAK<br>NIE | ©<br>0<br>0 |

Rysunek 3 Wybór odpowiedniego wniosku o egzamin specjalizacyjny (PES)

Przycisk Szczegóły przenosi użytkownika do ekranu podglądu danych podstawowych.

Przycisk Informacje o egzaminie przenosi użytkownika do ekranu informującego o egzaminie specjalizacyjnym.

Przycisk Wynik egzaminu przenosi użytkownika do ekranu informującego o wynikach poszczególnych części egzaminu (jeśli zostały zaimportowane).

Przycisk Zawiadomienie przenosi użytkownika do ekranu informującego o tym, iż zostało do wnioskującego wysłane zawiadomienie z CEM.

Po wyborze przycisku **Szczegóły** użytkownik jest automatycznie przenoszony do podglądu danych wniosku oraz wysłanych do wnioskującego powiadomień.

| Start                  | Wniosek o egzamin specjalizacyjny         Numer wniosku o egzamin specjalizacyjny         0       2         Numer mikrorachunku, na który należy dokonać wpłaty         1:       12  |                                                                                                    |  |
|------------------------|----------------------------------------------------------------------------------------------------|----------------------------------------------------------------------------------------------------|--|
| Lista vinicisków o PES | Sesja egzaminacyjna<br>JESIEN 2018 Wnioskujący<br>Dane osobowe                                                                                                    |                                                                                                    |  |
| Whitek o PES           | imię Drugie imię<br>Jan K<br>Nazwisko Nazwisko rodowe<br>K dd1 N<br>Miejscowość urodzenia Kraj urodzenia<br>T Polska<br>Pieć PESEL<br>Mężczyzna 5 7<br>Rodzaj dokumentu Nr dokumentu | Imię w dopełniaczu<br>Jana<br>Nazwisko w dopełniaczu<br>Kio1<br>Data urodzenia<br>It -<br>Kraj wydania<br>Imię w dopełniaczu<br>Obywatelstwo<br>Panama<br>Papua-Nowa Gwinea<br>Parua<br>Peru<br>Połska v |  |
|                        | Adres       Wojewodztwo     Miejscowość       M     Znana       Kod pocztowy     Nr domu       11-120     45                                                                         | Ulica<br>Pięłna<br>Nr lokalu                                                                                                    |  |

Rysunek 4 Ekran wniosek o egzamin specjalizacyjny - podgląd danych

Po wyborze przycisku Informacje o egzaminie użytkownik jest automatycznie przenoszony do formularza Informacje o egzaminie.

Rodzaje egzaminów jakie mogą być wyświetlone to:

- egzamin testowy;
- egzamin ustny.

|                        | Egzamin testowy                                                                                                    |
|------------------------|----------------------------------------------------------------------------------------------------|
| Start                  | Dyrektor Centrum Egzaminów Medycznych zawiadamia, że został/a Pan/i umieszczony/a na liście osób zgłoszonych do Państwowego Egzaminu<br>Specjalizacyjnego , który odbędzie się w dniu i o godzinie:<br>2018-02-25 15:00                                                               |
|                        | Miejsce Pana/i egzaminu to:                                                                                                    |
| PES                    | Warszawa<br>Du                                                                                                    |
| Lista wniosków o PES   | Osoby przystępujące do egzaminu zobowiązane są zgłosić się na egzamin co najmniej<br>169                                                                                                    |
|                        | minu przed jego rozpoczęciem.<br>Dyrektor CEM informuje, że został Panu/i przydzielony numer kodowy:                                                                                                    |
| Informacje o egzaminie | Numerem tym zostaną oznaczone Pana/i karty odpowiedzi w trakcie egzaminu. Numer ten będzie niezbędny do zapoznania się z wynikami egzaminu<br>na stronie internetowej CEM ( <u>http://www.cem.edu.pl</u> ). Na tej samej stronie są umieszczone także szersze informacje o egzaminie. |
|                        | Inne uwagi                                                                                                    |
|                        | Dodatkowe uwagi przekazane przez CEM                                                                                                    |
|                        | ii.                                                                                                    |
|                        | Anuluj Drukuj                                                                                                    |

Rysunek 5 Ekran informacje o egzaminie

Po wyborze przycisku Wynik egzaminu użytkownik jest automatycznie przenoszony do formularza Wynik egzaminu specjalizacyjnego.

|                  | Wynik egzaminu specjalizacyjnego           |
|------------------|--------------------------------------------|
| $ $ $ $          |                                            |
|                  | Informacje podstawowe o egzaminie testowym |
| Start            | Data i godzina rozpoczęcia egzaminu        |
|                  | 2018-02-25 15:00                           |
|                  | Kod dziedziny specializacji                |
|                  | 0.3                                        |
| <u>\$</u>        | Prén avlicancia                            |
| PES              | Prog zaliczenia                            |
|                  | 80                                         |
| Lista wniosków o | Maksymalny możliwy do uzyskania wynik      |
| PES              | 121                                        |
|                  | ldentyfikator egzaminu                     |
|                  | 20 :                                       |
|                  | Egzamin teoretyczny (testowy)              |
| $\mathbf{X}$     |                                            |
|                  | Numer kodowy zającego                      |
| Wynik            | 2 5                                        |
|                  | Wynik egzaminu                             |
|                  | 80.0                                       |
|                  | Ocena                                      |
|                  | 4.0                                        |
|                  |                                            |
|                  |                                            |
|                  | Anuluj                                     |
|                  |                                            |

Rysunek 6 Ekran Wynik egzaminu specjalizacyjnego

Po wyborze przycisku **Zawiadomienia** użytkownik jest automatycznie przenoszony do ikony **Wniosek PES** podgląd danych.

| Zawiadomienie            |         |     |  |
|--------------------------|---------|-----|--|
| Tresc zawiadomienia      |         |     |  |
| treść zawiadomienia test |         |     |  |
|                          |         |     |  |
|                          |         |     |  |
|                          |         |     |  |
|                          |         | -11 |  |
| Załącznik<br>testy docy  | Pohierz |     |  |
| [,                       |         |     |  |

Rysunek 7 Ekran Wniosku PES z podglądem danych i sekcji Zawiadomienia

### 3. Złożenie wniosku o egzamin specjalizacyjny

#### 3.1. Proces składania wniosku o egzamin specjalizacyjny

Lekarz/Lekarz dentysta składa wniosek o egzamin specjalizacyjny w wybranej dziedzinie specjalizacji po raz pierwszy lub kolejny raz na tę samą dziedzinę.

W celu złożenia wniosku o egzamin specjalizacyjny, należy postąpić zgodnie z następującymi krokami:

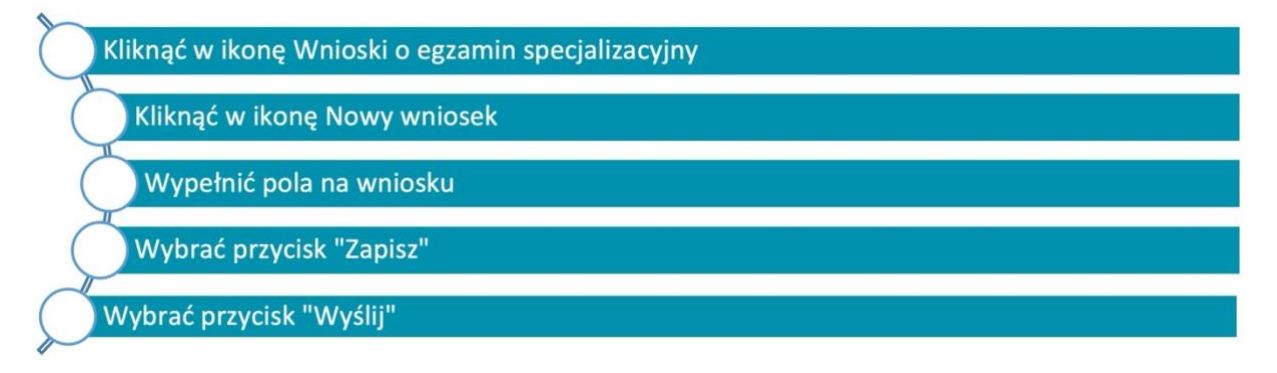

Rysunek 8 Proces składania wniosku o egzamin specjalizacyjny dla Lekarza/Lekarza dentysty

#### 3.2. Złożenie wniosku o egzamin specjalizacyjny

Lekarz/ Lekarz dentysta składa wniosek o egzamin specjalizacyjny na daną dziedzinę.

Jeśli Potwierdzenie zrealizowania szkolenia specjalizacyjnego jest zarejestrowane w SMK należy je wybrać w systemie lub zawnioskować o potwierdzenie zakończenia realizacji szkolenia zgodnie z programem specjalizacji.

Jeśli potwierdzenie zrealizowania szkolenia specjalizacyjnego zgodnie z programem specjalizacji nie jest dostępne w systemie SMK należy zaznaczyć odpowiednie pole na wniosku.

Status złożonego i wysłanego wniosku na egzamin zależy od faktu czy wniosek o egzamin na daną dziedzinę jest składany **po raz pierwszy** czy po **raz kolejny** na tę samą dziedzinę medycyny.

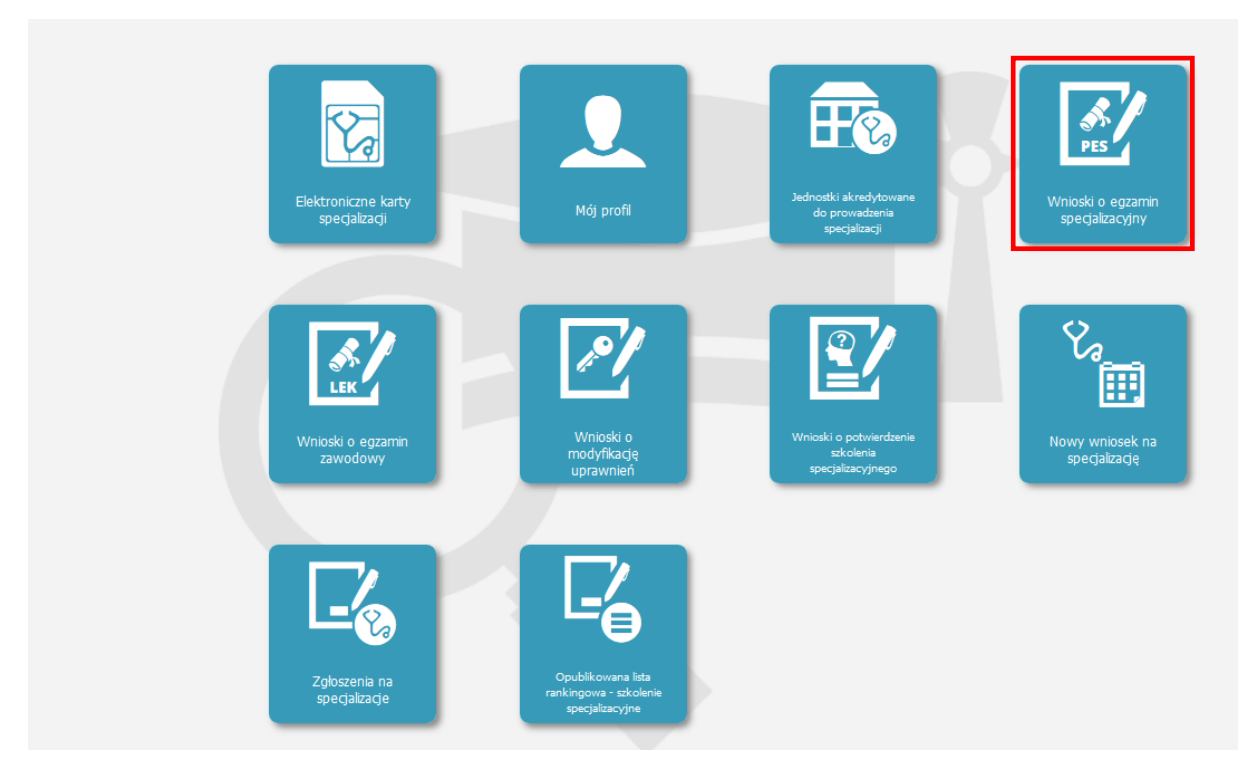

Rysunek 9 Wybór ikony Wnioski o egzamin specjalizacyjny (PES)

UWAGA

Podczas wnioskowania o egzamin specjalizacyjny należy wypełnić odpowiednie pola, a następnie wniosek **Zapisać i Wysłać**.

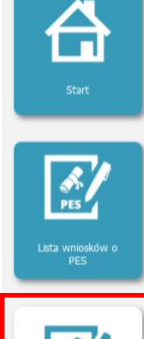

Zgodnie z obowiązującymi przepisami, lekarz/lekarz dentysta, który nie uzyskał potwierdzenia zrealizowania szkolenia specjalizacyjnego, przed złożeniem wniosku do Centrum Egzaminów Medycznych o przystąpienie do egzaminu PES zobowiązany jest do uzyskania potwierdzenia zrealizowania szkolenia specjalizacyjnego zgodnie z programem specjalizacji. W tym celu, po założeniu konta niezbędne jest skierowanie wniosku do właściwego urzędu wojewódzkiego/MON/MSWIA, który dokonuje weryfikacji formalnej odbytego szkolenia i następnie zwraca się do właściwego Konsultanta Krajowego o weryfikację zgodności odbytego szkolenia specjalizacyjnego z programem specjalizacji.

O rozstrzygnięciu Wojewoda/MON/MSWIA zawiadamia daną osobę za pomocą SMK a w przypadku odmowy potwierdzenia zakończenia szkolenia specjalizacyjnego Wojewoda/MON/MSWIA powiadamia lekarza/lekarza dentystę także na piśmie.

Niezweryfikowane wnioski nie mogą stanowić podstawy o dopuszczeniu lekarza lub lekarza dentysty do egzaminu przeprowadzonego na zakończenie szkolenia specjalizacyjnego.

Zapisanie wniosku o egzamin specjalizacyjny nie oznacza złożenia wniosku do CEM. Po zapisaniu wniosek musi zostać wysłany tj. wnioskujący musi kliknąć przycisk "Wyślij". Poprawne wysłanie wniosku zakończy się zaprezentowaniem przez system numeru wniosku oraz numeru mikrorachunku, na który należy dokonać wpłaty. Wniosek o potwierdzenie zakończenia realizacji szkolenia zgodnie z programem specjalizacji.

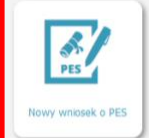

Wniosek o egzamin specjalizacyjny
Numer wniosku o egzamin specjalizacyjny

Numer mikrorachunku, na który należy dokonać wpłaty

Sesja egzaminacyjna <Wybierz> ~

Г

| Dane osobowe                                                              |                                            |                              |                        |                             |   |
|---------------------------------------------------------------------------|--------------------------------------------|------------------------------|------------------------|-----------------------------|---|
|                                                                           |                                            |                              |                        |                             |   |
| lmię<br>L                                                                 | Drugie imię                                |                              |                        |                             |   |
| Jan                                                                       | jk                                         |                              | lmię w dopełniaczu     |                             |   |
| Ki ki1                                                                    | Nazwisko rodowe                            |                              | Nazwisko w dopełniaczu | Obywatelstwo                |   |
| Miejscowość urodzenia                                                     | Kraj urodzenia                             |                              | K 01                   | Pakistan                    | ^ |
| Tarn                                                                      | Polska                                     | ~                            | Data urodzenia         | Palau<br>Palestyna          |   |
| Płeć                                                                      | PESEL                                      |                              | 19                     | Panama<br>Papua-Nowa Gwinea | ~ |
| mężczyzna                                                                 | 5 7                                        |                              | Kraj wydania           |                             |   |
| Redzai dekumentu                                                          | Nr dokumentu                               |                              |                        |                             |   |
| kouzaj dokumentu                                                          | 2                                          |                              |                        |                             |   |
| Adres                                                                     |                                            |                              |                        |                             |   |
| Adres                                                                     | Miejscowość                                | Ulica                        |                        |                             |   |
| Adres                                                                     | Miejscowość<br>Znana                       | Ulica<br>Piękna              |                        |                             |   |
| Adres Województwo Mi de Kod pocztowy                                      | Miejscowość<br>Znana<br>Nr domu            | Ulica<br>Piękna<br>Nr lokalu |                        |                             |   |
| Adres Województwo Mk de Kod pocztowy 11-120                               | Miejscowość<br>Znana<br>Nr domu            | Ulica<br>Piękna<br>Nr lokalu |                        |                             |   |
| Adres Województwo M. de Kod pocztowy 11-120 Adres koresponder             | Miejscowość<br>Znana<br>Nr domu            | Ulica<br>Piękna<br>Nr lokalu |                        |                             |   |
| Adres Województwo M. de Kod pocztowy I1-120 Adres koresponder Województwo | Miejscowość<br>Znana<br>Nr domu<br>Iccyjny | Ulica<br>Piękna<br>Nr lokalu |                        |                             |   |

| Telefon                             | Adres email                   |                           |         |  |
|-------------------------------------|-------------------------------|---------------------------|---------|--|
| 2 4                                 | м                             |                           |         |  |
|                                     |                               |                           |         |  |
|                                     | _                             |                           |         |  |
| Nr rejestracyjny w Izbie Lekarskiej | j                             |                           |         |  |
| Data wardania DM/Z                  |                               |                           |         |  |
| 2018-02-01                          |                               |                           |         |  |
|                                     |                               |                           |         |  |
| lodnostko w któroj wni              | schodaurea odburual           | szkolonio sposializasvino |         |  |
| Jednostka, w ktorej wni             | oskodawca odbywał             | szkolenie specjalizacyjne |         |  |
| Nazwa jednostki/komórki organiz     | acyjnej                       |                           |         |  |
| Wojskowy Instytut Medyc             | zny                           |                           |         |  |
|                                     |                               |                           |         |  |
|                                     |                               |                           |         |  |
| Województwo Mie                     | jscowość                      | Ulica                     |         |  |
| Mazowieckie 🗸 Zna                   | ana                           | Piękna                    |         |  |
| Kod pocztowy Nr o                   | domu                          | Nr lokalu                 |         |  |
| 11-120                              |                               |                           |         |  |
| Telefon                             | Adres email                   |                           |         |  |
| 9 5                                 | m                             |                           |         |  |
| Wybierz                             |                               |                           |         |  |
| Nie dotyczy                         |                               |                           |         |  |
|                                     |                               |                           |         |  |
|                                     |                               |                           |         |  |
| Uczelnia                            |                               |                           |         |  |
| Rodzaj uczelni                      |                               |                           |         |  |
| uczelnia krajowa ~                  | 1                             |                           |         |  |
| Wydział                             |                               |                           |         |  |
| Test                                |                               |                           |         |  |
|                                     |                               |                           |         |  |
| Nazwa ukończonej uczelni            | Veduczny                      |                           | Wybiorz |  |
|                                     |                               |                           |         |  |
| Adres ukończonej uczelni            |                               |                           |         |  |
| ul. Piękna 61<br>11-120 Zpapa       |                               |                           |         |  |
| Nazwa i wydział uczelni medycznej   | lub uczelni nostryfikującej d | yplom                     |         |  |
|                                     |                               |                           |         |  |
| I<br>Numer dyplomu                  |                               |                           |         |  |
| 00                                  |                               |                           |         |  |
| Data wydania dyplomu                |                               |                           |         |  |
| 2018-02-01                          |                               |                           |         |  |
| Nie dotyczy                         |                               |                           |         |  |
|                                     |                               |                           |         |  |
|                                     |                               |                           |         |  |

**12** Z 24

| Potwierdzenie                                   | zrealizowania szkolenia specializacvinego                                                                                                    |
|-------------------------------------------------|----------------------------------------------------------------------------------------------------|
| Radiologia i dia                                | agnostyka obrazowa - MUW w Warszawie - Potwierdzony Wybierz                                                                                                |
|                                                 |                                                                                                    |
|                                                 | am, ze uzyskaem potwierozenie zrealizowania szkolenia specjalizacyjnego zgounie z programem specjalizacji. Potwierozenie nie jest dostępne w systemie swk. |
| imię i nazwisko                                 | ) kierownika specjalizacji                                                                                                    |
| Lesu                                            |                                                                                                    |
| Imię kierownik                                  | a specjalizacji w dopełniaczu                                                                                                    |
| test                                            |                                                                                                    |
| Nazwisko kiero                                  | wnika specjalizacji w doperniaczu                                                                                                    |
| test                                            |                                                                                                    |
| stopien iub tyt                                 | ur naukowy kierownika specjalizacji                                                                                                    |
| UOKLOI                                          | ¥                                                                                                    |
|                                                 |                                                                                                    |
|                                                 |                                                                                                    |
| decyzji dot. uzna                               | ania dorobku naukowego w nowej dziedzinie medycyny                                                                                                    |
| )                                               |                                                                                                    |
|                                                 |                                                                                                    |
|                                                 |                                                                                                    |
| Data decyzji                                    |                                                                                                    |
| 2018-02-01                                      |                                                                                                    |
| Załącznik                                       |                                                                                                    |
| testy.docx                                      | Wybierz Usuń Pobierz                                                                                                    |
|                                                 |                                                                                                    |
|                                                 |                                                                                                    |
| decyzji o uznanie                               | i dorobku naukowego                                                                                                    |
|                                                 |                                                                                                    |
|                                                 |                                                                                                    |
| Data decvzii                                    |                                                                                                    |
| 2018-02-01                                      |                                                                                                    |
|                                                 |                                                                                                    |
| Załącznik                                       |                                                                                                    |
| testy.docx                                      | Wybierz Usuń Pobierz                                                                                                    |
|                                                 |                                                                                                    |
|                                                 |                                                                                                    |
| ormacje o posiad                                | anej specjalizacji                                                                                                    |
| esty                                            |                                                                                                    |
| -                                               |                                                                                                    |
|                                                 |                                                                                                    |
|                                                 |                                                                                                    |
|                                                 |                                                                                                    |
|                                                 | .i.                                                                                                    |
|                                                 |                                                                                                    |
| dzaj egzaminu                                   |                                                                                                    |
| S                                               | ×                                                                                                    |
|                                                 |                                                                                                    |
| mer zaświadczer                                 | ila o uznaniu egzaminu organizowanego przez europejskie towarzystwo naukowe za równoważny z częścią PES                                                    |
|                                                 |                                                                                                    |
|                                                 |                                                                                                    |
|                                                 |                                                                                                    |
|                                                 | lia                                                                                                    |
| Data zaświadczer                                |                                                                                                    |
| Data zaświadczer<br>2018-02-01                  |                                                                                                    |
| Data zaświadczer<br>2018-02-01<br>Uznana rownow | važna częsc PES                                                                                                    |

**13** Z 24

| Vnioskowana część egzaminu<br>Testowy           |         |  |
|-------------------------------------------------|---------|--|
| Dziedzina medycyny                              |         |  |
| Radiologia i diagnostyka obrazowa               | wybierz |  |
|                                                 |         |  |
| Wojewoda/MON/MSWiA                              |         |  |
| MUW w Warszawie                                 | Wybierz |  |
| Opłata należna<br>30                            |         |  |
| .iczba dotychczasowych zgłoszeń na egzamin<br>2 |         |  |
|                                                 |         |  |
|                                                 |         |  |

Rysunek 10 Wypełnienie wniosku o egzamin specjalizacyjny dla Lekarza/Lekarza Dentysty

Podczas wypełniania wniosku o egzamin specjalizacyjny należy **zwrócić uwagę**, aby pole "Potwierdzenie zrealizowania szkolenia specjalizacyjnego" było zgodne z wybraną "Dziedziną medycyny".

| Potwierdzenie zrealizowania szkolenia specjalizacyjnego<br>Radiologia i diagnostyka obrazowa - MUW w Warszawie - Potwierdzony                                                 | Wybierz                                                      |
|----------------------------------------------------------------------------------------------------|--------------------------------------------------------------|
| <ul> <li>Oświadczam, że uzyskałem potwierdzenie zrealizowania szkolenia specjalizacyjnego zgodnie z programem sp</li> <li>Imię i nazwisko kierownika specjalizacji</li> </ul> | ecjalizacji. Potwierdzenie nie jest dostępne w systemie SMK. |
| test                                                                                                    |                                                              |
| Dziedzina medycyny<br>Radiologia i diagnostyka obrazowa                                                                                                    | Wybierz                                                      |

Rysunek 11 Wypełnianie pól powiązanych ze sobą tą samą dziedziną

Wybór z listy Potwierdzenia zrealizowania szkolenia specjalizacyjnego wyklucza możliwość jednoczesnego zaznaczenia pola "Oświadczam, że uzyskałem potwierdzenie zrealizowania szkolenia specjalizacyjnego zgodnie z programem specjalizacji. Potwierdzenie nie jest dostępne w systemie SMK."

Opłata na wniosku pojawia się automatycznie w określonej wysokości.

Na wniosku pojawia się także informacja o liczbie dotychczasowych zgłoszeń na egzamin na daną dziedzinę.

Po wybraniu przycisku Zapisz na wniosku, wniosek jest na liście ze statusem Szkic.

Na ekranie jest możliwość wyboru akcji Szczegóły lub Edycja.

| Sesja          | Dziedzina<br>specjalizacji              | Imię | Ne | zwisko | Pe | sel | Data<br>złożenia       | Status                                                                              | Data<br>utworzenia | Opłata | Czy<br>opłacony? | Zawiadomienie | Akcje   |
|----------------|-----------------------------------------|------|----|--------|----|-----|------------------------|-------------------------------------------------------------------------------------|--------------------|--------|------------------|---------------|---------|
| IESIEN<br>2018 | Alergologia                             | Jan  | Kε | ki1    | 5  | 7   | 2018-02-08<br>14:12:01 | Dopuszczony –<br>wniosek w CEM                                                      | 2018-02-08         |        | Opłacony         | NIE           | $\odot$ |
| IESIEN<br>2018 | Radiologia i<br>diagnostyka<br>obrazowa | Jan  | Kc | ki1    | 5  | 7   | 2018-02-08<br>14:35:13 | Archiwum -<br>zarchiwizowana<br>kopia<br>dokumentu<br>zwróconego do<br>uzupełnienia | 2018-02-08         |        | Brak<br>wpłaty   | NIE           | $\odot$ |
| JESIEN<br>2018 | Radiologia i<br>diagnostyka<br>obrazowa | Jan  | Kε | ki1    | 5  | 7   | 2018-02-08<br>15:08:59 | Usunięty                                                                            | 2018-02-08         |        | Brak<br>wpłaty   | NIE           | $\odot$ |
| JESIEN<br>2018 | Radiologia i<br>diagnostyka<br>obrazowa | Jan  | Kε | ki1    | 5  | 7   | 2018-02-08<br>15:27:40 | Egzamin<br>przeprowadzony                                                           | 2018-02-08         | )0.0   | Opłacony         | TAK           | $\odot$ |
| JESIEN<br>2018 | Radiologia i<br>diagnostyka<br>obrazowa | Jan  | Kε | ki1    | 5  | 7   | 2018-02-09<br>14:33:38 | Archiwum -<br>zarchiwizowana<br>kopia<br>dokumentu<br>zwróconego do<br>uzupełnienia | 2018-02-09         |        | Brak<br>wpłaty   | NIE           | $\odot$ |
| JESIEN<br>2018 | Radiologia i<br>diagnostyka<br>obrazowa | Jan  | Kε | ki1    | 5  | 7   | 2018-02-09<br>16:12:05 | Egzamin<br>przeprowadzony                                                           | 2018-02-09         | 0.0    | Opłacony         | ТАК           | $\odot$ |
| JESIEN<br>2018 | Radiologia i<br>diagnostyka<br>obrazowa | Jan  | Kı | ki1    | 5  | 7   | 2018-02-14<br>11:34:21 | Egzamin<br>przeprowadzony                                                           | 2018-02-14         | )0.0   | Opłacony         | NIE           | $\odot$ |
| JESIEN<br>2018 | Radiologia i<br>diagnostyka<br>obrazowa | Jan  | Kc | ki1    | 5  | 7   | 2018-02-14<br>13:35:00 | Dopuszczony –<br>opłacony                                                           | 2018-02-14         |        | Opłacony         | NIE           | $\odot$ |
| ESIEN          | Radiologia i<br>diagnostyka<br>obrazowa | Jan  | ĸ  | ki1    | 5  | 7   |                        | Szkic                                                                               | 2018-02-15         |        | Brak<br>wpłaty   | NIE           | $\odot$ |

Rysunek 12 Ekran listy wniosków o egzamin specjalizacyjny w statusie szkic

Po wybraniu przycisku Edycja, użytkownik jest przenoszony na wniosek i może dokonać jego modyfikacji.

Po wybraniu przycisku Szczegóły, w celu wysłania wniosku do CEM należy wybrać przycisk Wyślij. Dopiero po wybraniu przycisku Wyślij wniosek jest wysyłany do CEM.

Poprawne wysłanie wniosku zakończy się zaprezentowaniem przez system numeru wniosku oraz numeru mikrorachunku, na który należy dokonać wpłaty, jeżeli jest wymagana.

| Liczba dotychczasowych zgłoszeń na egzamin<br>2                                                            |  |
|----------------------------------------------------------------------------------------------------|--|
| Anuluj Edytuj Wyślij Usuń Drukuj                                                                           |  |
| Wniosek o egzamin specjalizacyjny           Numer wniosku o egzamin specjalizacyjny           [C         2 |  |
| Numer mikrorachunku, na który należy dokonać wpłaty<br>0 2                                                 |  |
| Sesja egzaminacyjna<br>JESIEN 2018 🕑                                                                       |  |

Rysunek 13 Ekran wysłania wniosku do CEM z utworzonym numerem wniosku i numerem mikrorachunku

Jeśli w ramach sesji istnieje już złożony wniosek na tę samą dziedzinę, ale bez przeprowadzonego egzaminu, to po wysłaniu kolejnego wniosku o egzamin system powiadomi użytkownika, że poprzedni wniosek zostanie usunięty.

| Sesja          | Dziedzina<br>specjalizacji              | lmię | Nazwisko | Pesel | Data<br>złożenia       | Status                                                                              | Data<br>utworzenia | Opłata | Czy<br>opłacony? | Zawiadomienie | Akcj <del>e</del> |
|----------------|-----------------------------------------|------|----------|-------|------------------------|-------------------------------------------------------------------------------------|--------------------|--------|------------------|---------------|-------------------|
| IESIEN<br>2018 | Alergologia                             | Jan  | Kr ki1   | 5 7   | 2018-02-08<br>14:12:01 | Dopuszczony –<br>wniosek w CEM                                                      | 2018-02-08         |        | Opłacony         | NIE           | $\odot$           |
| JESIEN<br>2018 | Radiologia i<br>diagnostyka<br>obrazowa | Jan  | K ki1    | 5 7   | 2018-02-08<br>14:35:13 | Archiwum -<br>zarchiwizowana<br>kopia<br>dokumentu<br>zwróconego do<br>uzupełnienia | 2018-02-08         |        | Brak<br>wpłaty   | NIE           | $\odot$           |
| JESIEN<br>2018 | Radiologia i<br>diagnostyka<br>obrazowa | Jan  | K ki1    | 5 7   | 2018-02-08<br>15:08:59 | Usunięty                                                                            | 2018-02-08         |        | Brak<br>wpłaty   | NIE           | $\odot$           |
| JESIEN<br>2018 | Radiologia i<br>diagnostyka<br>obrazowa | Jan  | Kr ki1   | 5 7   | 2018-02-08<br>15:27:40 | Egzamin<br>przeprowadzony                                                           | 2018-02-08         | )0.0   | Opłacony         | TAK           | $\odot$           |
| JESIEN<br>2018 | Radiologia i<br>diagnostyka<br>obrazowa | Jan  | Ki ki1   | 5 7   | 2018-02-09<br>14:33:38 | Archiwum -<br>zarchiwizowana<br>kopia<br>dokumentu<br>zwróconego do<br>uzupełnienia | 2018-02-09         |        | Brak<br>wpłaty   | NIE           | $\odot$           |
| JESIEN<br>2018 | Radiologia i<br>diagnostyka<br>obrazowa | Jan  | Kc ki1   | 5 7   | 2018-02-09<br>16:12:05 | Egzamin<br>przeprowadzony                                                           | 2018-02-09         | 0.0    | Opłacony         | TAK           | $\odot$           |
| JESIEN<br>2018 | Radiologia i<br>diagnostyka<br>obrazowa | Jan  | Kc ki1   | 5 7   | 2018-02-14<br>11:34:21 | Egzamin<br>przeprowadzony                                                           | 2018-02-14         | 10.0   | Opłacony         | NIE           | $\odot$           |
| JESIEN<br>2018 | Radiologia i<br>diagnostyka<br>obrazowa | Jan  | Kı ki1   | 5 7   | 2018-02-14<br>13:35:00 | Usunięty                                                                            | 2018-02-14         |        | Opłacony         | NIE           | $\odot$           |
| JESIEN<br>2018 | Radiologia i<br>diagnostyka<br>obrazowa | Jan  | Kc ki1   | 5 7   | 2018-02-15<br>12:09:43 | Złożony                                                                             | 2018-02-15         |        | Brak<br>wpłaty   | NIE           | $\odot$           |

Status wysłanego wniosku do CEM zostaje zmieniony na "Złożony".

Rysunek 14 Ekran Listy wniosków o egzamin specjalizacyjny w statusie Złożony i poprzedni wniosek Usunięty

Do użytkownika zostaje wysłane powiadomienie **mailowe** dot. powstałego obowiązku uiszczenia opłaty egzaminacyjnej, którą należy zapłacić na tzw. mikrorachunek, którego numer podany jest na wniosku zgłoszeniowym do określonego w mailu dnia.

#### 4. Złożenie wniosku o potwierdzenie szkolenia specjalizacyjnego

#### 4.1. Proces składania wniosku o potwierdzenie szkolenia specjalizacyjnego

Przed złożeniem wniosku o egzamin specjalizacyjny PES, należy uzyskać potwierdzenie zrealizowania szkolenia specjalizacyjnego.

W celu potwierdzenia zrealizowania szkolenia specjalizacyjnego, należy postąpić zgodnie z następującymi krokami:

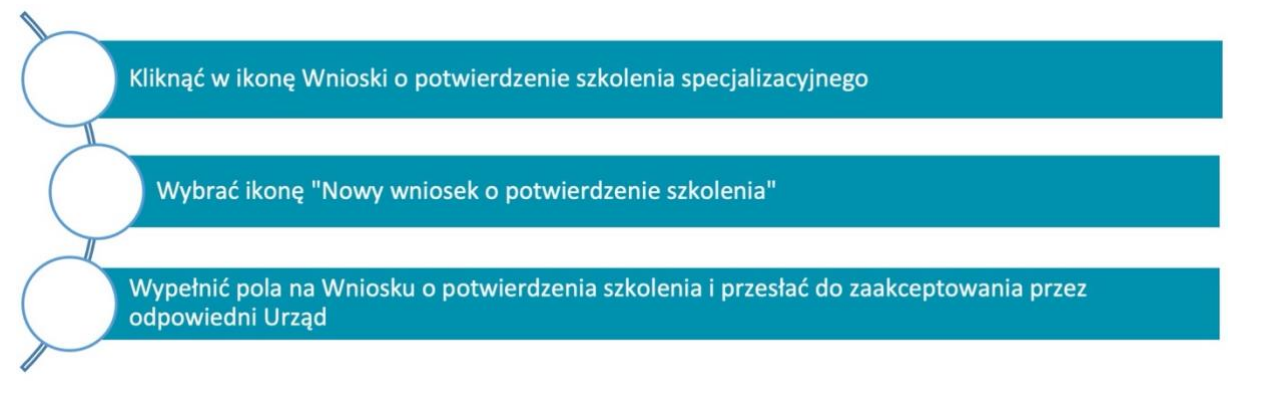

Rysunek 15 Proces składania wniosku o potwierdzenie szkolenia specjalizacyjnego

#### 4.2. Złożenie wniosku o potwierdzenie szkolenia specjalizacyjnego

Zgodnie z obowiązującymi przepisami, lekarz/lekarz dentysta, który nie uzyskał potwierdzenia zrealizowania szkolenia specjalizacyjnego, przed złożeniem wniosku do Centrum Egzaminów Medycznych (CEM) o przystąpienie do egzaminu PES zobowiązany jest do uzyskania potwierdzenia zrealizowania szkolenia specjalizacyjnego zgodnie z programem specjalizacji.

W tym celu, po założeniu konta niezbędne jest skierowanie wniosku o potwierdzenie zrealizowania szkolenia specjalizacyjnego do właściwego Urzędu Wojewódzkiego/MON/MSW, który dokonuje weryfikacji formalnej odbytego szkolenia.

O rozstrzygnięciu Wojewoda/MON/MSW zawiadamia daną osobę za pomocą SMK a w przypadku odmowy potwierdzenia zakończenia szkolenia specjalizacyjnego Wojewoda/MON/MSW powiadamia lekarza/lekarza dentystę za pomocą SMK.

Niezweryfikowane wnioski nie mogą stanowić podstawy o dopuszczeniu lekarza lub lekarza dentysty do egzaminu przeprowadzonego na zakończenie szkolenia specjalizacyjnego.

W celu złożenia wniosku o potwierdzenie szkolenia specjalizacyjnego użytkownik wybiera:

- po zalogowaniu ikonę Wnioski o potwierdzenie szkolenia specjalizacyjnego lub
- link na głównej stronie Wniosku o egzamin specjalizacyjny PES lub
- ikonę Nowy wniosek o potwierdzenie szkolenia w sekcji Potwierdzenie zrealizowania szkolenia specjalizacyjnego na wniosku o egzamin PES.

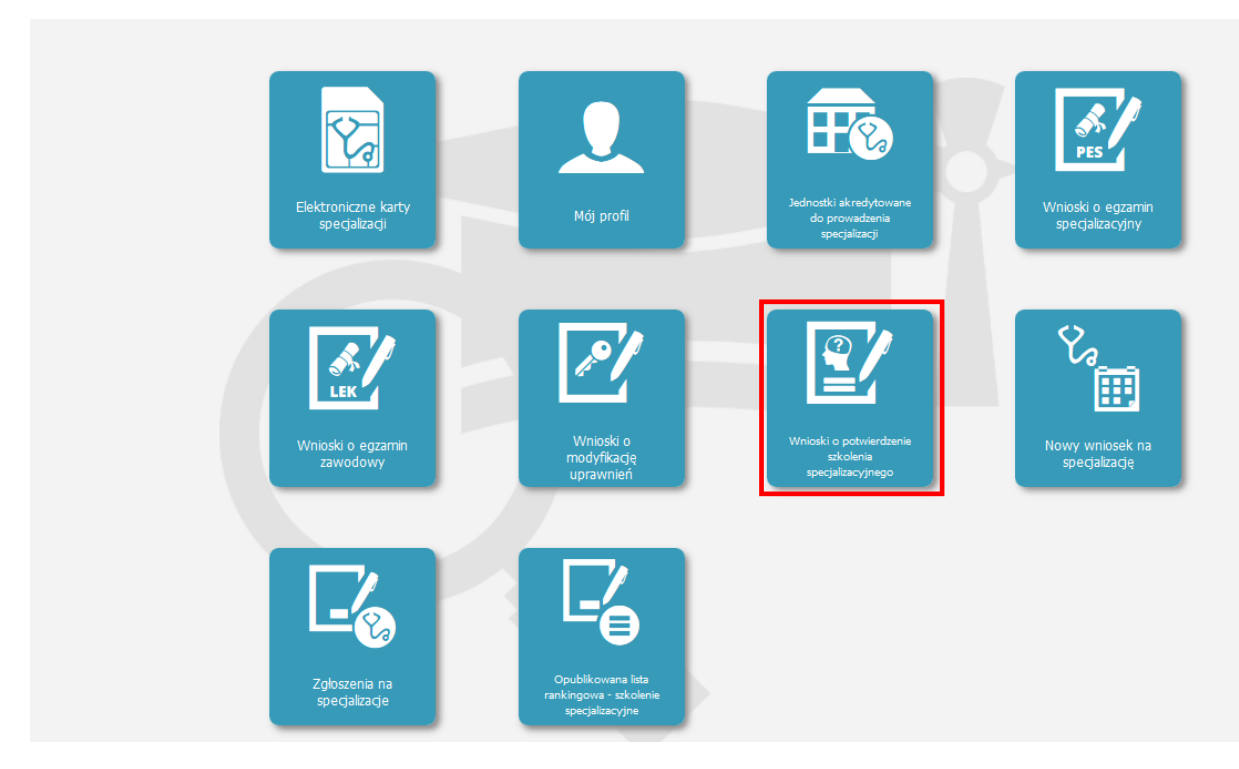

Rysunek 16 Wybór ikony Wnioski o potwierdzenie szkolenia specjalizacyjnego

Ścieżki alternatywne do złożenia Wniosku o potwierdzenie szkolenia specjalizacyjnego:

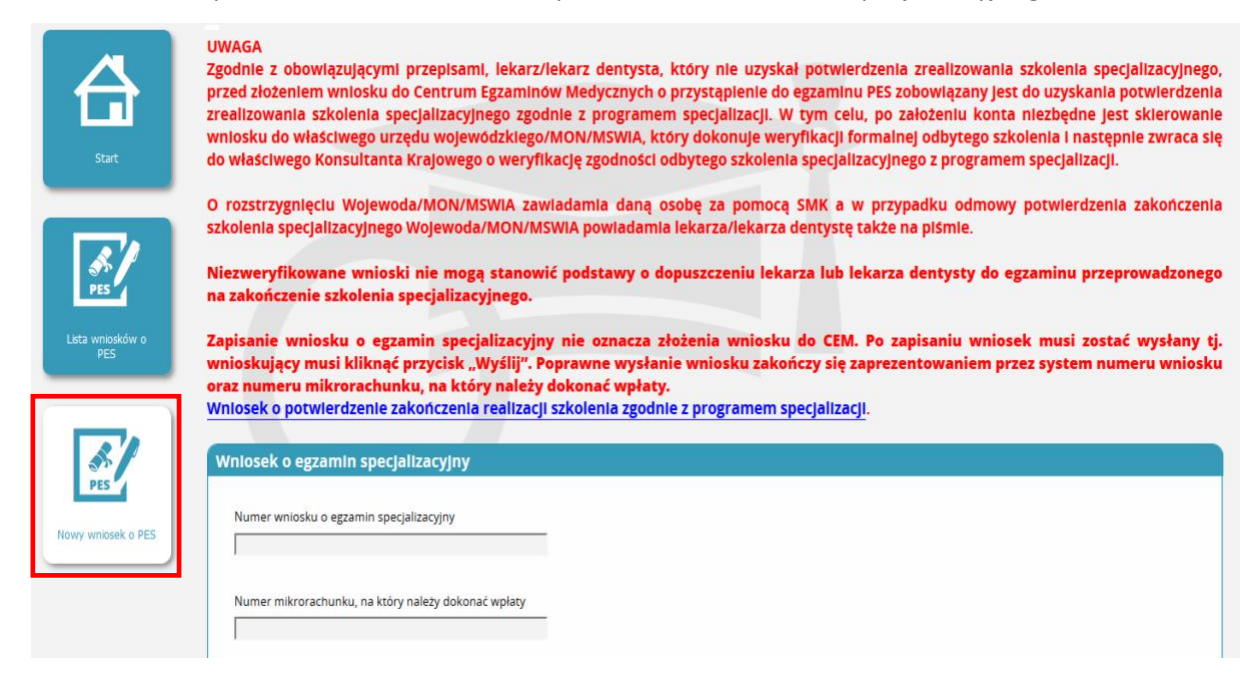

Rysunek 17 Wybór potwierdzenia zrealizowania szkolenia specjalizacyjnego z linka na głównej stronie Wniosków o PES

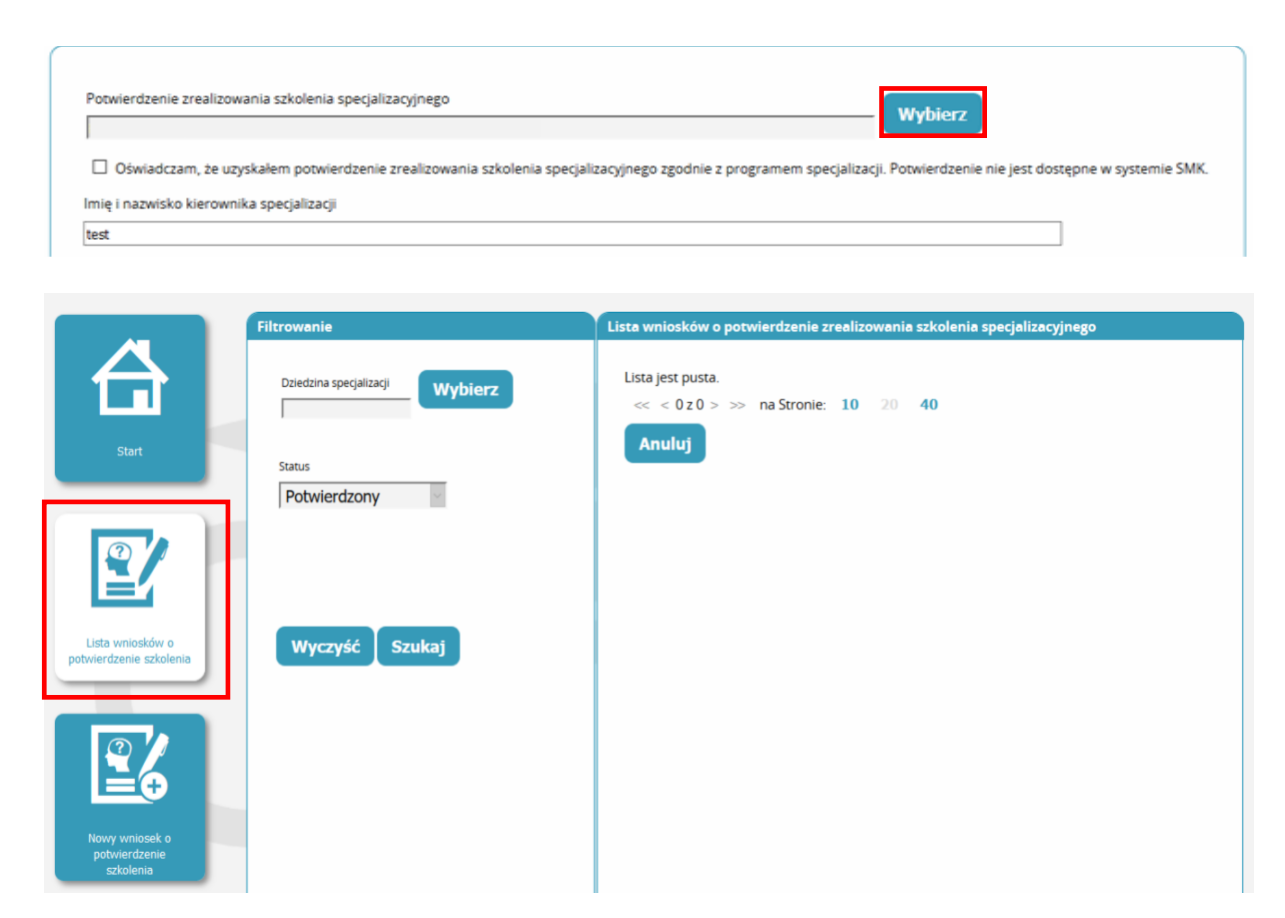

Rysunek 18 Wybór wniosku potwierdzenia zrealizowania szkolenia specjalizacyjnego z wniosku o PES

W przypadku **pustej listy** wniosków o potwierdzenie szkolenia specjalizacyjnego na daną dziedzinę medycyny użytkownik musi zawnioskować o takie potwierdzenie w aplikacji.

| $\rightarrow$                                                                                                    |                                                     |                 |           |                        |                     |
|----------------------------------------------------------------------------------------------------|-----------------------------------------------------|-----------------|-----------|------------------------|---------------------|
|                                                                                                    | Wnioskujący                                         |                 |           |                        |                     |
| Start                                                                                                    | Dane osobowe                                        |                 |           |                        |                     |
|                                                                                                    | Imie                                                | Decision locale |           |                        |                     |
|                                                                                                    | Jan                                                 | K               |           | imię w dopełniaczu     |                     |
|                                                                                                    | Nazwisko                                            | Nazwisko rodowe |           | Jana                   | -                   |
| ta wniosków o                                                                                                    | K ki1                                               | N               |           | Nazwisko w dopełniaczu | Palau               |
| otwierdzenie<br>szkolenia                                                                                                    | Ta                                                  | Kraj urodzenia  |           | Data urodzenia         | Palestyna<br>Panama |
|                                                                                                    | Piec                                                | POISKa          | ×.        | 1 FC F2                | Paragwaj<br>Peru    |
|                                                                                                    | mężczyzna                                           | 5 '             |           | Kraj wydania           | Polska 🗸            |
| 16                                                                                                    | Rodzaj dokumentu                                    | Nr dokumentu    |           |                        |                     |
| owy wniosek o                                                                                                    |                                                     | ×               |           |                        |                     |
| otwierdzenie<br>szkolenia                                                                                                    |                                                     |                 |           |                        |                     |
|                                                                                                    | Adres                                               |                 |           |                        |                     |
|                                                                                                    | Woleworlztwo                                        | Melsrowinsc     | Lilica    |                        |                     |
|                                                                                                    | Mal e                                               | Znana           | Piękna    |                        |                     |
|                                                                                                    | Kod pocztowy                                        | Nr domu         | Nr lokalu |                        |                     |
|                                                                                                    | 11-120                                              |                 |           |                        |                     |
|                                                                                                    | Adres korespondencyl                                |                 |           |                        |                     |
|                                                                                                    | Aures Korespondency                                 |                 |           |                        |                     |
|                                                                                                    | Województwo                                         | Mlejscowość     | Ulica     |                        |                     |
|                                                                                                    | M E 🗸                                               | Znana           | Piękna    |                        |                     |
|                                                                                                    | Kod pocztowy                                        | Nr domu         | Nr lokalu |                        |                     |
|                                                                                                    | 11-120                                              |                 |           |                        |                     |
| Telefon                                                                                                    | Adres email                                         |                 | 1         |                        |                     |
|                                                                                                    |                                                     |                 |           |                        |                     |
|                                                                                                    |                                                     |                 |           |                        |                     |
|                                                                                                    |                                                     |                 |           |                        |                     |
|                                                                                                    |                                                     |                 |           |                        |                     |
|                                                                                                    |                                                     |                 |           |                        |                     |
| Kierownik specja                                                                                                    | lizacji                                             |                 |           |                        |                     |
| Kierownik specja                                                                                                    | lizacji                                             |                 |           |                        |                     |
| Kierownik specja<br>Imię i nazwisko kierown<br>test                                                                                                    | lizacji<br>ika specjalizacji                        |                 |           |                        |                     |
| Kierownik specja<br>Imię i nazwisko kierown<br>test<br>Tytuł kierownika specja                                                                                                    | lizacji<br>ika specjalizacji<br>izacji              |                 |           |                        |                     |
| Kierownik specja<br>Imię i nazwisko kierown<br>test<br>Tytuł kierownika specjał<br>test                                                                                           | lizacji<br>ika specjalizacji<br>izacji              |                 |           |                        |                     |
| Kierownik specja<br>Imię i nazwisko kierown<br>Itest<br>Tytuł kierownika specjał<br>Itest                                                                                         | lizacji<br>ika specjalizacji<br>izacji              |                 |           |                        |                     |
| Kierownik specja<br>Imię i nazwisko kierown<br>test<br>Tytuł kierownika specjał<br>test                                                                                           | lizacji<br>ika specjalizacji<br>izacji              |                 |           |                        |                     |
| Kierownik specja<br>Imię i nazwisko kierown<br>test<br>Tytuł kierownika specjal<br>test<br>Jednostka szkolą                                                                       | lizacji<br>ika specjalizacji<br>izacji              |                 |           |                        |                     |
| Kierownik specja<br>Imię i nazwisko kierown<br>test<br>Tytuł kierownika specja<br>test<br>Jednostka szkolą                                                                        | lizacji<br>ika specjalizacji<br>izacji<br>ca        |                 |           |                        |                     |
| Kierownik specja<br>Imię i nazwisko kierown<br>test<br>Tytuł kierownika specja<br>test<br>Jednostka szkolą<br>Nazwa jednostki szkolą                                              | lizacji<br>ika specjalizacji<br>izacji<br>ca<br>rej |                 |           |                        |                     |
| Kierownik specja<br>Imię i nazwisko kierown<br>Itest<br>Tytuł kierownika specjal<br>Itest<br>Jednostka szkolą<br>Nazwa jednostki szkoląc<br>Test                                  | lizacji<br>ika specjalizacji<br>izacji<br>ca        |                 |           |                        |                     |
| Kierownik specja<br>Imię i nazwisko kierown<br>test<br>Tytu kierownika specjal<br>test<br>Jednostka szkoląc<br>Nazwa jednostki szkoląc<br>Test<br>Adres jednostki szkoląc         | lizacji<br>ika specjalizacji<br>izacji<br>co        |                 |           |                        |                     |
| Kierownik specja<br>Imię i nazwisko kierown<br>test<br>Tytuk kierownika specja<br>test<br>Jednostka szkoląc<br>Nazwa jednostki szkoląc<br>Test<br>Adres jednostki szkoląc<br>test | lizacji<br>ika specjalizacji<br>izacji<br>ca<br>rej |                 |           |                        |                     |

**20** Z 24

| Wybierz  |                    |                    |
|----------|--------------------|--------------------|
| Webierr  |                    |                    |
| wybierz  |                    |                    |
| acyjnego |                    |                    |
|          |                    |                    |
|          |                    |                    |
|          |                    |                    |
|          |                    |                    |
|          |                    |                    |
|          | Wybierz<br>Wybierz | Wybierz<br>Wybierz |

Rysunek 19 Ekran wniosku o potwierdzenie zrealizowania szkolenia specjalizacyjnego

| Chirurgia plastyczna   |                                             |     |      |
|------------------------|---------------------------------------------|-----|------|
| Wojewoda/MON/MSW       | iA                                          |     |      |
| MUW w Warszawie        |                                             |     |      |
| Informacja o skróceniu | albo przedłużeniu szkolenia specjalizacyjne | ego |      |
| test                   |                                             |     |      |
|                        |                                             |     |      |
|                        |                                             |     | <br> |
|                        |                                             |     |      |

Rysunek 20 Ekran Złożenia wniosku papierowego o potwierdzenie zrealizowania szkolenia specjalizacyjnego

Na liście wniosków o potwierdzenie zrealizowania szkolenia specjalizacyjnego wniosek pojawia się w statusie "Wniosek papierowy".

| Dziedzina<br>specjalizacji              | Imię        | Nazwisko | Pesel | Data<br>utworzenia | Status               | Akcje      |
|-----------------------------------------|-------------|----------|-------|--------------------|----------------------|------------|
| Radiologia i<br>diagnostyka<br>obrazowa | i Jan<br>ka | Kc ki2   | 5 1   | 2017-05-12         | Wniosek<br>papierowy | $\odot$    |
| Radiologia i<br>diagnostyka<br>obrazowa | Jan         | K ki1    | 5 1   | 2017-07-17         | Wniosek<br>papierowy | $\odot$    |
| Radiologia i<br>diagnostyka<br>obrazowa | Jan         | Ka ki7   | 5 i   | 2017-12-06         | Wniosek<br>papierowy | $\odot$    |
| Alergologia                             | Jan         | Kı ki1   | 5 7   | 2018-02-08         | Szkic                | $\bigcirc$ |
| Alergologia                             | Jan         | K ki1    | 5 '   | 2018-02-08         | Potwierdzony         | $\odot$    |
| Radiologia i<br>diagnostyka<br>obrazowa | Jan         | Kc ki1   | 5 7   | 2018-02-08         | Potwierdzony         | $\odot$    |
| Chirurgia<br>plastyczna                 | Jan         | Kı ki1   | 5 7   | 2018-02-15         | Wniosek<br>papierowy | $\odot$    |

Rysunek 21 Ekran Listy wniosków o potwierdzenie szkolenia specjalizacyjnego w statusie "Wniosek papierowy"

Po zaakceptowaniu wniosku przez właściwy Urząd, do którego został wysłał wniosek, dokument zmienia status na "Potwierdzony".

| Imię | Na                              | azwisko                                        | Pe                                                   | sel                                                                                                    | Data<br>utworzenia                                                                                                    | Status                                                                                                    | Akcje                                                                                                    |
|------|---------------------------------|------------------------------------------------|------------------------------------------------------|----------------------------------------------------------------------------------------------------|----------------------------------------------------------------------------------------------------|----------------------------------------------------------------------------------------------------|----------------------------------------------------------------------------------------------------|
| Jan  | Kc                              | ki2                                            | 5                                                    | I                                                                                                    | 2017-05-12                                                                                                    | Wniosek<br>papierowy                                                                                                    | $\odot$                                                                                                    |
| Jan  | K                               | ki1                                            | 5                                                    | I                                                                                                    | 2017-07-17                                                                                                    | Wniosek<br>papierowy                                                                                                    | $\odot$                                                                                                    |
| Jan  | K                               | ki7                                            | 5                                                    | i                                                                                                    | 2017-12-06                                                                                                    | Wniosek<br>papierowy                                                                                                    | $\odot$                                                                                                    |
| Jan  | K                               | ki1                                            | 5                                                    | 7                                                                                                    | 2018-02-08                                                                                                    | Szkic                                                                                                    | $\bigcirc$                                                                                                    |
| Jan  | К                               | ki1                                            | 5                                                    | '                                                                                                    | 2018-02-08                                                                                                    | Potwierdzony                                                                                                    | Ø                                                                                                    |
| -    | Jan<br>Jan<br>Jan<br>Jan<br>Jan | Jan Ko<br>Jan Ko<br>Jan Ko<br>Jan Ko<br>Jan Ko | Jan Kc ki2<br>Jan K· ki1<br>Jan K· ki7<br>Jan K· ki1 | Imię         Nazwisko         Pe           Jan         Kc         ki2         5           Jan         Ki         ki1         5           Jan         Ki         ki7         5           Jan         Ki         ki7         5           Jan         Ki         ki1         5           Jan         Ki         ki1         5           Jan         Ki         ki1         5 | Imite         Nazwisko         Pesei           Jan         Kc         ki2         5         I           Jan         K·         ki1         5         I           Jan         K·         ki1         5         I           Jan         K·         ki1         5         I           Jan         K·         ki7         5         I           Jan         K·         ki1         5         I           Jan         K·         ki1         5         I | Imite         Nazwisko         Pesei         utworzenia           Jan         Kc         ki2         5         I         2017-05-12           Jan         K·         ki1         5         I         2017-07-17           Jan         K·         ki7         5         i         2017-07-17           Jan         K·         ki7         5         i         2017-02-08           Jan         K·         ki1         5         i         2018-02-08           Jan         K·         ki1         5 <sup>°</sup> i         2018-02-08 | Imite         Nazwisko         Pesel         utworzenia         Status           Jan         Kc         ki2         5         I         2017-05-12         Wniosek<br>papierowy           Jan         K·         ki1         5         I         2017-07-17         Wniosek<br>papierowy           Jan         K·         ki7         5         ·         2017-07-17         Wniosek<br>papierowy           Jan         K·         ki1         5         ·         2017-02-06         Wniosek<br>papierowy           Jan         K·         ki1         5         ·         2018-02-08         Szkic           Jan         K         ki1         5 <sup>°</sup> ·         2018-02-08         Potwierdzony |

Rysunek 22 Ekran Listy wniosków o potwierdzenie szkolenia specjalizacyjnego w statusie "Potwierdzony"

Do wnioskującego przychodzi mailowe potwierdzenie.

# 5. Poprawa zwróconego przez CEM wniosku o egzamin specjalizacyjny

#### 5.1. Proces poprawy zwróconego wniosku o egzamin specjalizacyjny

Po wysłaniu wniosku przez użytkownika do CEM, może on być zwrócony celem uzupełnienia danych.

W celu poprawy zwróconego wniosku, należy postąpić zgodnie z następującymi krokami:

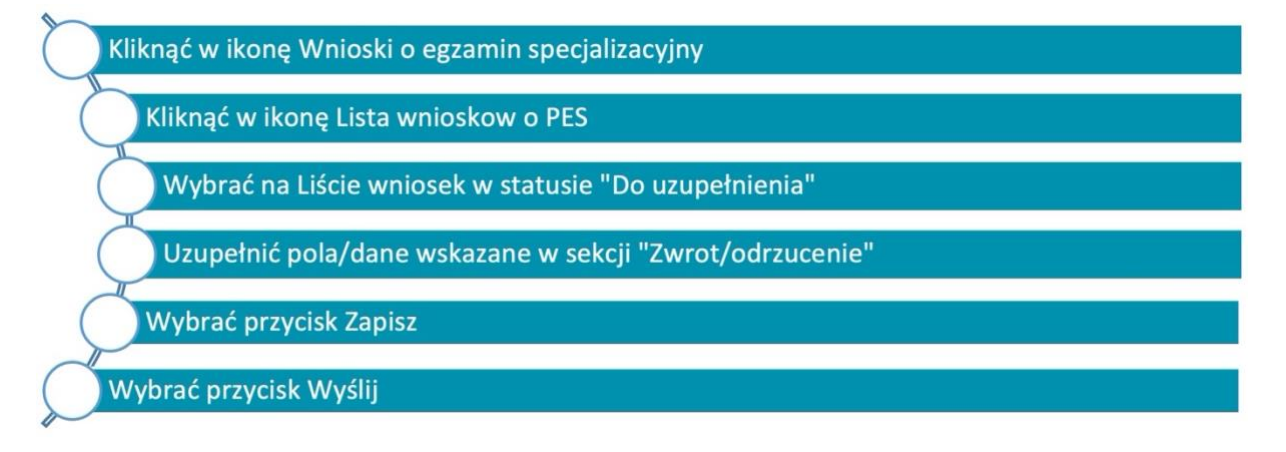

Rysunek 23 Proces poprawy zwróconego wniosku przez CEM

#### 5.2. Poprawa zwróconego wniosku o egzamin specjalizacyjny

W celu poprawy zwróconego wniosku należy go odnaleźć na Liście wniosków w statusie "Do uzupełnienia".

| a wniosk       | ów o egzamin s                          | pecjaliza | icyjny |        |      |   |                        |                                                                                     |                    |        |                  |               |         |
|----------------|-----------------------------------------|-----------|--------|--------|------|---|------------------------|-------------------------------------------------------------------------------------|--------------------|--------|------------------|---------------|---------|
| Sesja          | Dziedzina<br>specjalizacji              | Imię      | Na     | zwisko | Pese | ł | Data<br>złożenia       | Status                                                                              | Data<br>utworzenia | Opłata | Czy<br>opłacony? | Zawiadomienie | Akcje   |
| JESIEN<br>2018 | Radiologia i<br>diagnostyka<br>obrazowa | Jan       | К      | ki1    | 5    | , | 2018-02-15<br>12:09:43 | Dopuszczony –<br>wniosek w CEM                                                      | 2018-02-15         |        | Opłacony         | NIE           | $\odot$ |
| JESIEN<br>2018 | Radiologia i<br>diagnostyka<br>obrazowa | Jan       | K      | ki1    | 5    | 7 | 2018-02-15<br>16:40:20 | Do uzupełnienia                                                                     | 2018-02-15         |        | Brak<br>wpłaty   | NIE           | $\odot$ |
| JESIEN<br>2018 | Radiologia i<br>diagnostyka<br>obrazowa | Jan       | Kε     | ki1    | 5    | 7 | 2018-02-15<br>16:40:20 | Archiwum -<br>zarchiwizowana<br>kopia<br>dokumentu<br>zwróconego do<br>uzupełnienia | 2018-02-15         |        | Brak<br>wpłaty   | NIE           | $\odot$ |

Rysunek 24 Ekran zwróconego wniosku przez CEM

Na liście wniosków użytkownik posiada wniosek w statusie **"Do uzupełnienia"**, a także jednocześnie tworzy się do tego wniosku kopia w statusie **"Archiwum – zarchiwizowana kopia dokumentu zwróconego do uzupełnienia"**.

Poprawiony wniosek należy na nowo Zapisać i Wysłać do CEM.

Wniosek do uzupełnienia w sekcji Zwrot posiada adnotacje od CEM o powodzie zwrotu.

Po dokonaniu Edycji danych wg. wytycznych należy Zapisać wniosek, a następnie ponownie Wysłać go do CEM.

| 2018-02-15                |    |  |  |
|---------------------------|----|--|--|
| Powód zwrotu / odrzucenia | ku |  |  |
|                           |    |  |  |
|                           |    |  |  |
| ,                         |    |  |  |
|                           |    |  |  |

Rysunek 25 Ekran z powodem Zwrotu wniosku przez CEM

Po wysłaniu wniosku do CEM użytkownik może na bieżąco weryfikować stan wysłanego wniosku poprzez jego status.

Po zakończeniu terminu składania wniosków o PES, CEM zasili system opłatami za egzamin, a następnie osoby zakwalifikowane do egzaminu zostaną poinformowane za pomocą SMK, jak również drogą mailową o terminie i miejscu przeprowadzania Państwowego Egzaminu Specjalizacyjnego.